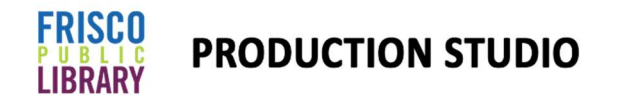

# Music Production Kit: Beginners Guide!

The Akai MPC live 2 is a Digital Audio Workstation (DAW) that includes a variety of amazing features. It's a fantastic tool for experts and beginners interested in music production and has a wide range of functionality. This tutorial is designed to introduce the basic functions of the MPC and utilize all the equipment in the music production kit.

#### New to MPC or music production? We highly recommend that beginners start with this video:

Akai Professional MPC Live II | Overview by AkaiProVideo on YouTube

For a step-by-step guide through making a song, check out this video playlist:

MPC Beats Academy | MPC Live II by AkaiProVideo on YouTube

# Part 1: Equipment Set Up

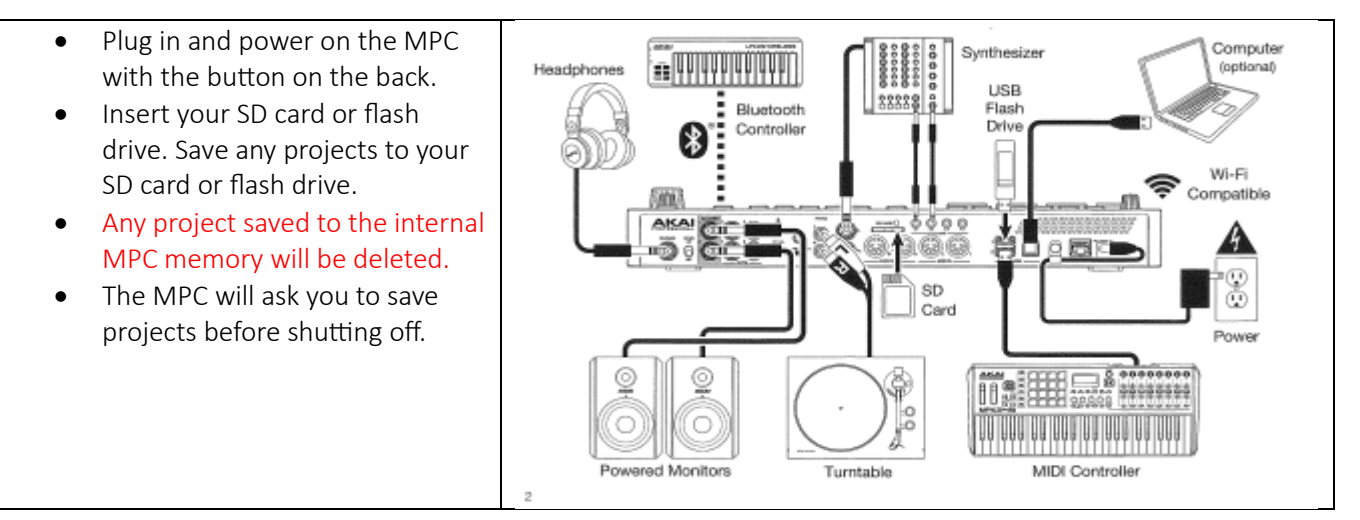

#### Power On!

# Interface Set Up:

| <ul> <li>Plug the cable labeled Focusrite into input 1 on the back of the MPC.</li> <li>Plug the other end into the back of the Focusrite interface.</li> <li>Connect the mic to the interface with the XLR cable.</li> </ul>                                                                                                    |                                                                                                    |
|----------------------------------------------------------------------------------------------------|----------------------------------------------------------------------------------------------------|
| <ul> <li>Make sure that the interface has the following settings:         <ul> <li>48V on and lit up (This gets power to the interface.).</li> <li>Direct monitor on and lit up (This allows you to monitor sound coming through the mics.).</li> <li>Monitor and headphone knob turned up (if you don't hear sound coming through the headphones, check that this is turned up).</li> <li>Gain knob turned up (This controls the input level of the mic.).</li> </ul> </li> </ul> | Note that when the interface is connected to the MPC. The sound will run through the interface and connected headphone not through the MPC speakers or MPC headphones. |

## MPK Mini Set Up:

- Plug the MPK mini into USB input 2 on the back of the MPC.
- No sound will come from the MPK until we are in the right settings for the MPC.

If you are using all the equipment from the music production kit, your set up may look like this picture:

You could also bring your own equipment. For example, you could plug an electric guitar into the interface instead of the mic or bring your own midi keyboard.

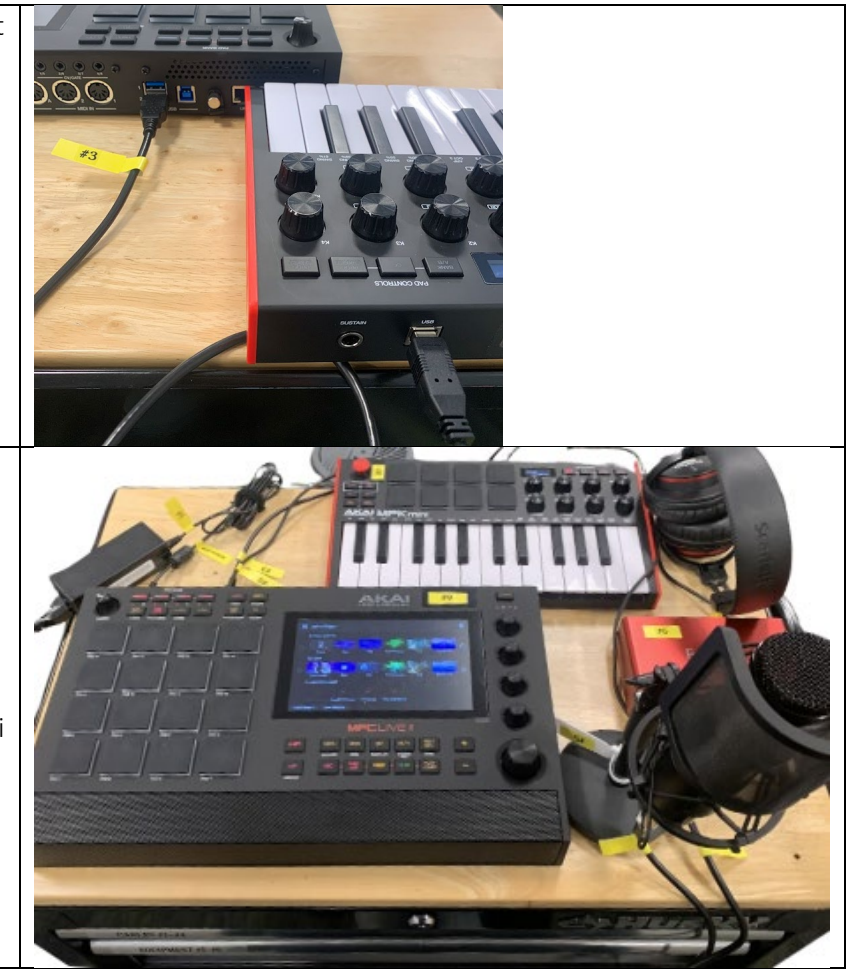

# Part 2: Navigating the MPC

Navigate the MPC live by using the touch screen or scrolling through selections with the large dial on the bottom right and clicking to select options on the screen.

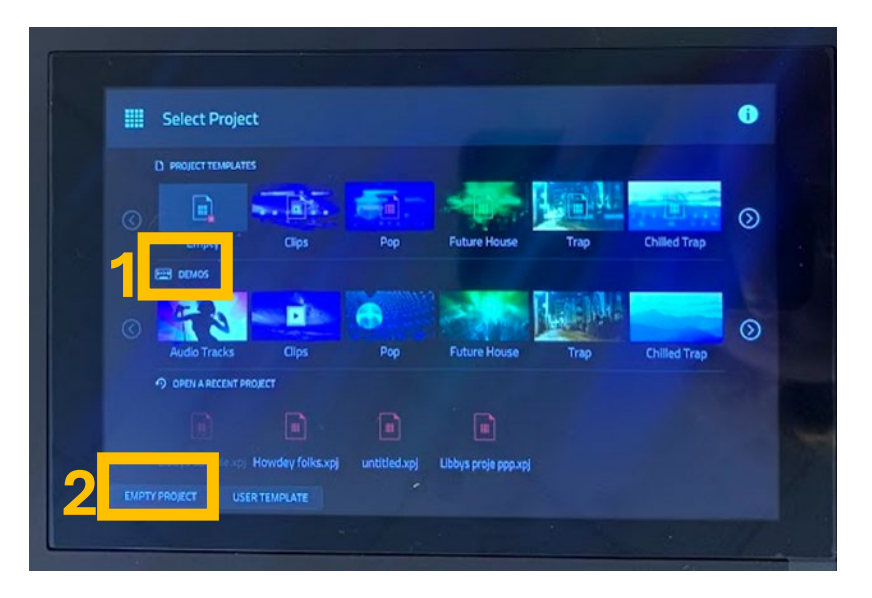

## Project Selection Page:

- 1. The project page has the option to play around with premade demos or create your own project. Demos will already have drum kits, sounds, and samples loaded and are a great place to start.
- 2. Click on empty project to start from scratch.

### Project Home Page, Top Bar:

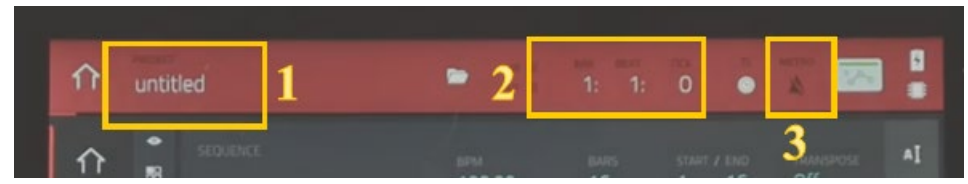

- 1. Project title: to change the title, locate the row of buttons below the screen. Select **menu > save > project as**. Only save projects on your SD card. Any projects saved internally will be deleted.
- 2. Playback timing: This shows what measure and beat is being played during playback or editing.
- 3. Metronome: click on this to pull up the metronome menu. From there you can turn the metronome on or off, change the sound, rate, and recording settings.

Project Home Page, Sequences, and Tracks:

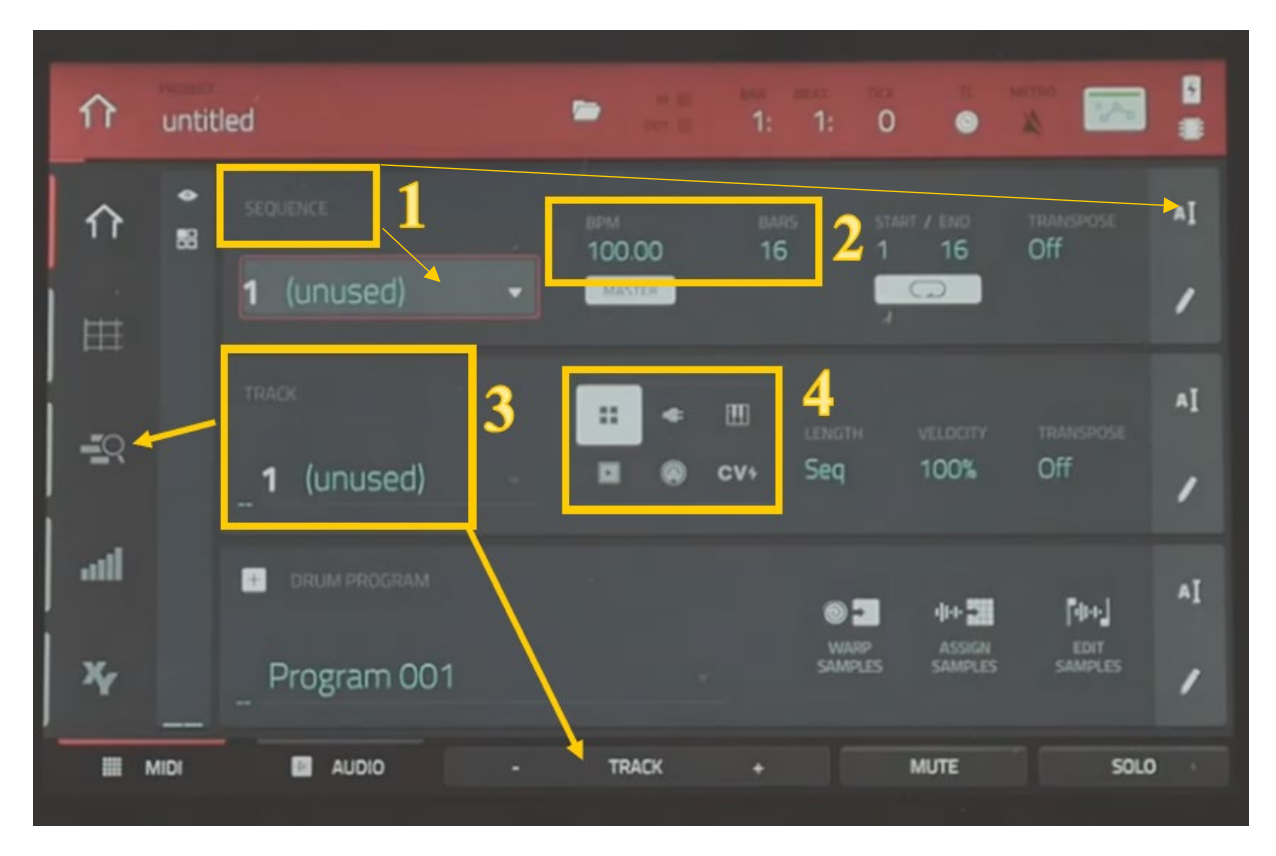

- 1. Sequence: Sequences make up the building blocks of a song. You could think of sequences as traditional parts of a song (i.e., verse, chorus, and outro). You can change the name of the sequence to the right and switch between sequences in the drop-down menu.
- 2. Tempo and Bars:
  - a. Change the tempo by lowering or raising beats per minute. BPR is sequence specific, meaning that 2 sequences can have different tempos. You can also use the **tap button** on the MPC to "tap" out the tempo of a sequence. **Press the button 3 times** at your desired tempo, and it will set the BPM to match.
  - b. Bars are the number of measures in a sequence. These are also sequence specific.
- Tracks: Use this menu to move between tracks. Tracks with nothing recorded on them will be marked as unused. You can rename a track just like a sequence. Use the button at the bottom of the page to add new tracks. For more details on your recorded tracks select the track menu to the left.
- 4. Programs: Each track you create within a sequence is routed through a program. There are six types of programs, each of which determines how the track sounds or what it is used for. A single project can hold up to 128 programs. Check out the section on programs in the manual for more information.

# Part 3: Recording a Sequence with the MPC

## Recording a Drum Track:

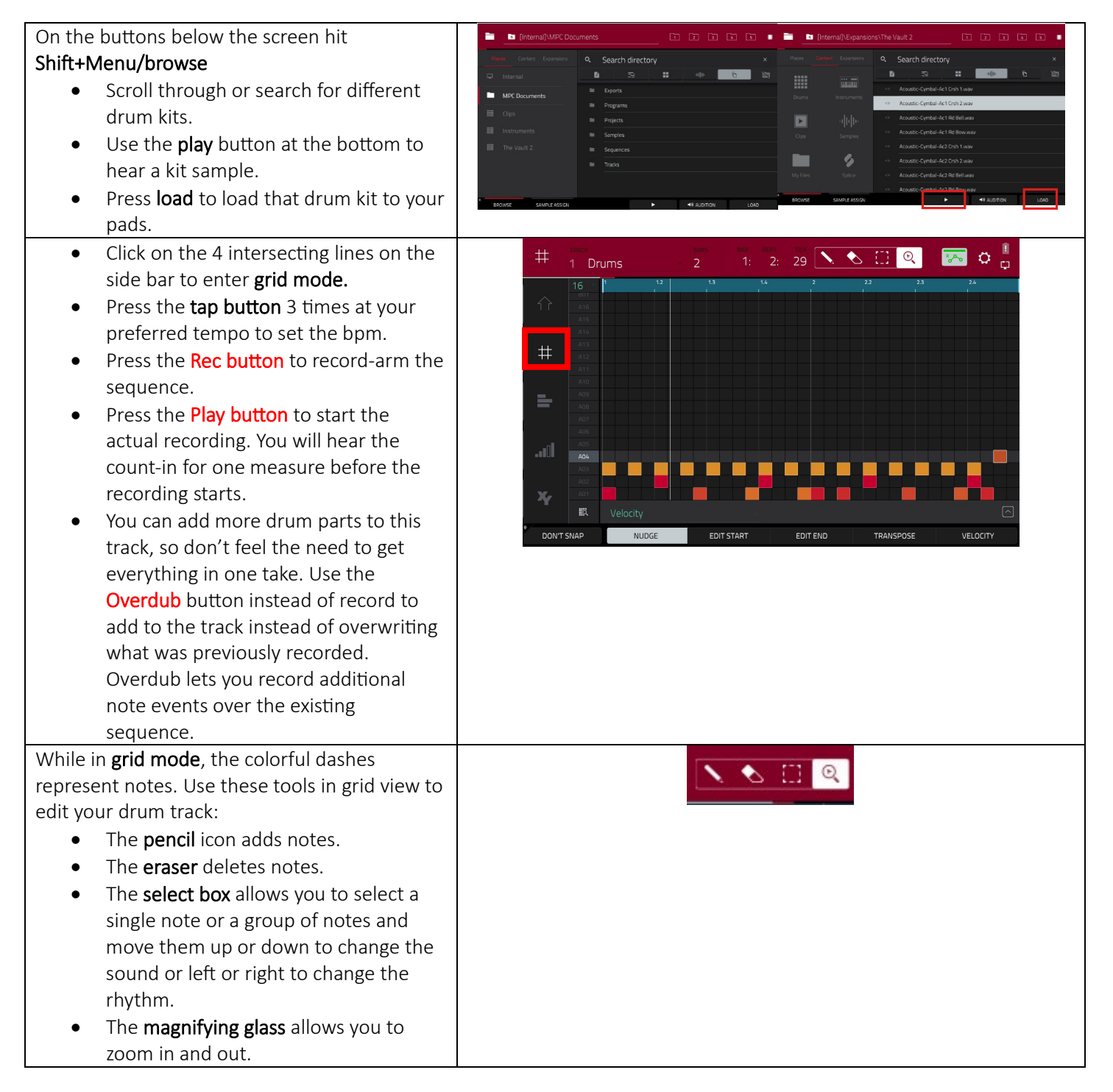

## Recording with the MPK Mini:

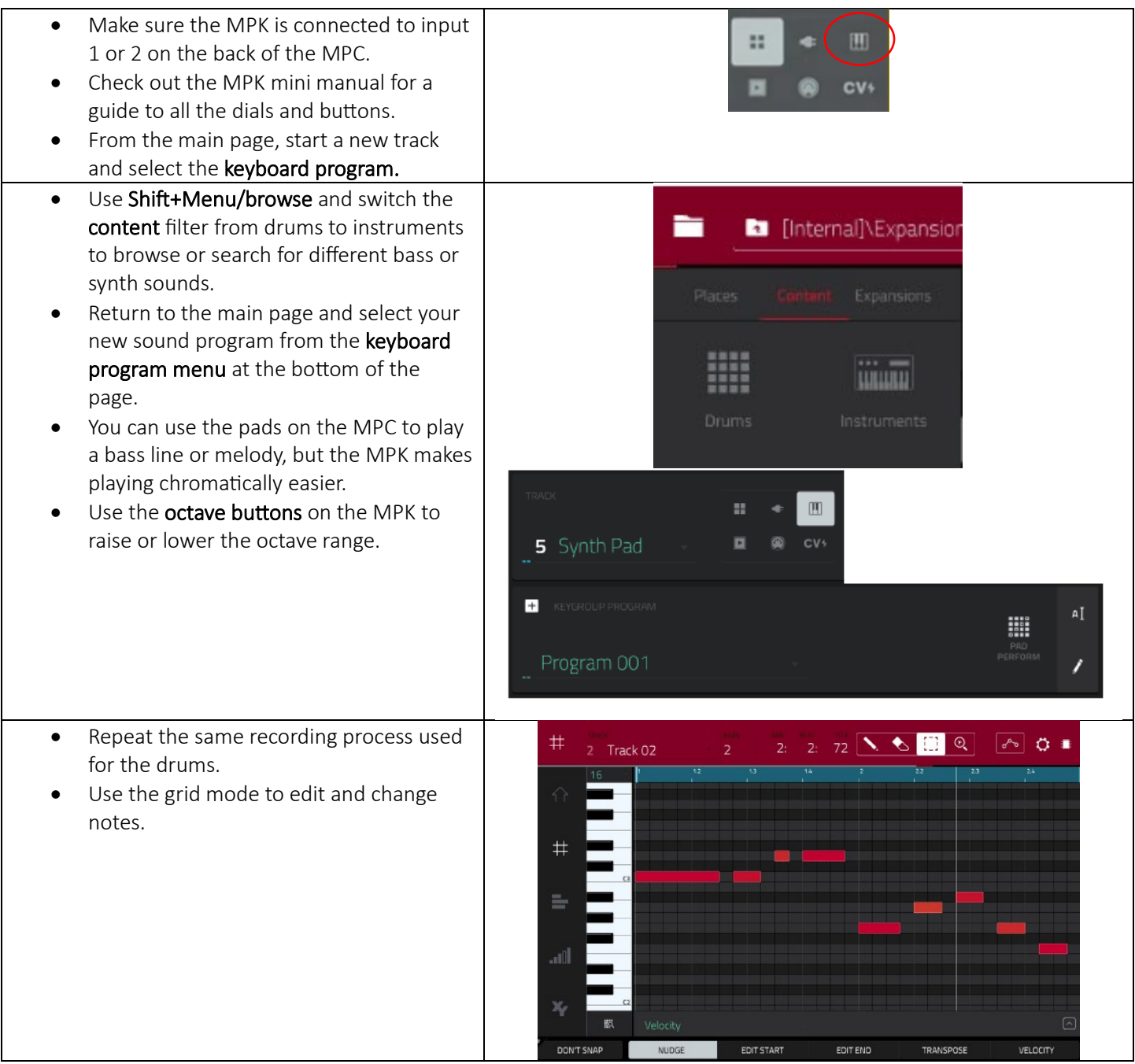

## Recording Vocals with the Mic:

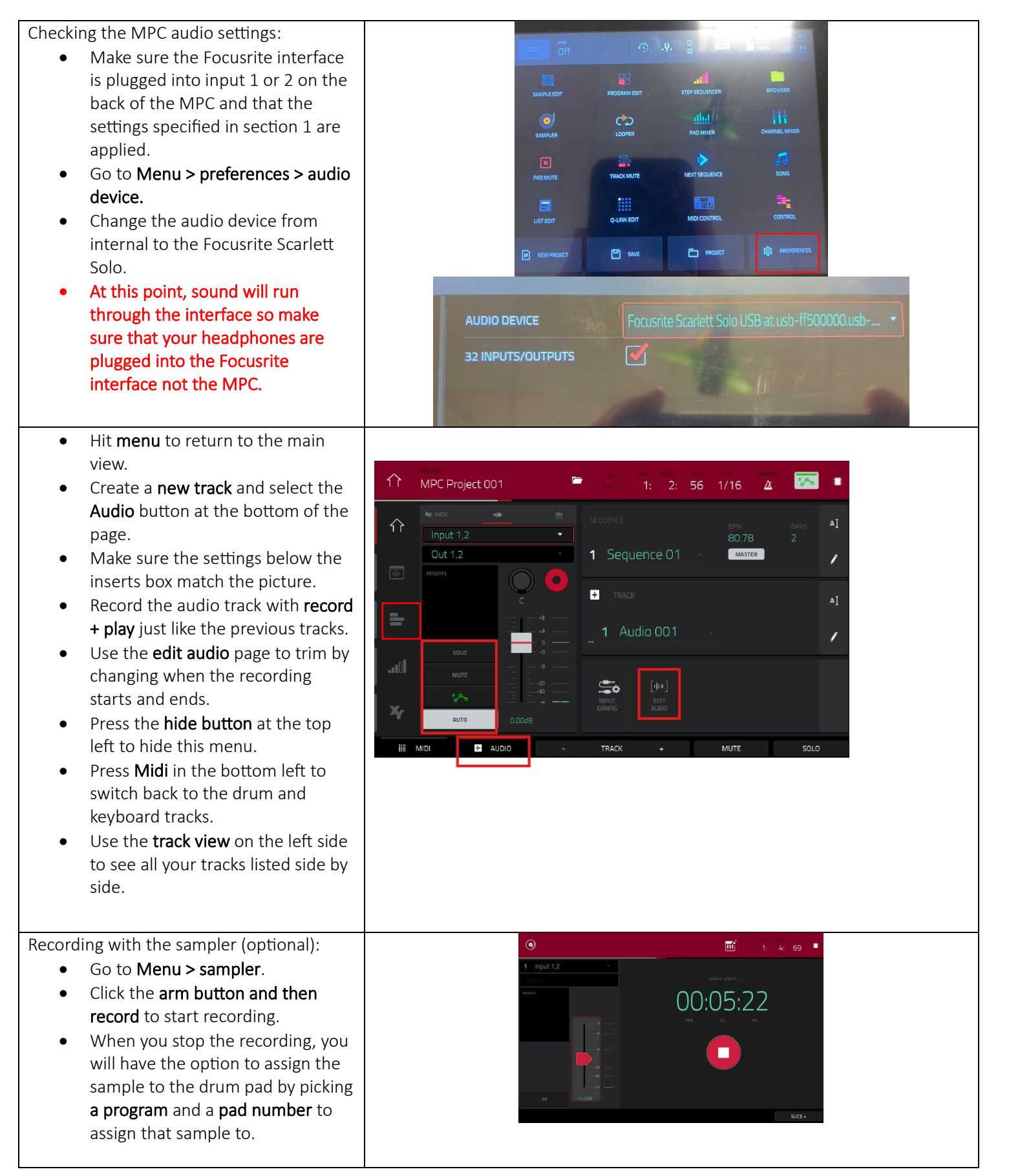

| • | Each pad has a number below the |  |
|---|---------------------------------|--|
|   | bottom-left corner.             |  |

• To use the sample in your sequence, return to **the main page** add a new drum track and make sure the **drum program** matches the **program** you saved the sample to.

|      |                       |            | 1:       |      |
|------|-----------------------|------------|----------|------|
|      | 네바☆ KEEP OR DISCARD S | AMPLE      |          |      |
|      |                       | New Sample |          |      |
|      | New Sample            |            |          |      |
|      | program<br>Drums      |            |          |      |
|      |                       |            |          |      |
|      | A07                   |            |          |      |
|      |                       |            |          |      |
| SAVE |                       | PLAY DISC  | ARD KEEP | EDIT |

## Save and Export

| ٠ | <b>To save</b> your project to your SD card or flash drive go to <b>menu &gt; save</b> . | Save [Internal]\MPC Documents\Projects T 2 1 5<br>STORAGE Project01.pg                                                                                                    |  |
|---|------------------------------------------------------------------------------------------|----------------------------------------------------------------------------------------------------|--|
| ٠ | You can save the entire project, the program, or the                                     | Project 02.xpj                                                                                                    |  |
|   | sequence, but make sure that you only save things                                        | MPC Documents                                                                                                    |  |
|   | to your SD card or flash drive.                                                          | D Project OS xpj                                                                                                    |  |
| • | Any projects or samples saved to the internal drive will be deleted                      | Project 06 xpj  Project 07 xpj                                                                                                    |  |
|   |                                                                                          |                                                                                                    |  |
|   |                                                                                          | RLE NAME Project 08 SAVE AS TEMPLATE                                                                                                    |  |
|   |                                                                                          | LA NEW FOLDER CANCEL SAVE                                                                                                    |  |
| ٠ | To <b>export</b> your project, go to <b>menu &gt; song</b>                               | 7 1 (unnamed) 80.79 666 9.1:0                                                                                                    |  |
| ٠ | Click on <b>insert</b> to add you sequences and arrange                                  | 1 Sequence 0: 1 12600 2<br>2 Sequence 0: 1 12600 2<br>2 Sequence 1: 1 Sequence 0: 1 12600 2<br>2 Sequence 1: 1 12600 2<br>2 Sequence 1: 1 12600 2<br>2 Sequence 1: 1 12600 2<br>2 Sequence 1: 1 12600 2<br>2 Sequence 1: 1 12600 2<br>3 Sequence 1: 1 12600 2<br>3 Seque |  |
|   | them in any order.                                                                       | 2 2 Sequence 0: 1 126:00 2<br>1:5cpuence 0: 2 126:00 2<br>                                                                                                    |  |
| ٠ | Click <b>export</b> to open the <b>Audio Mixdown</b> page.                               | 4 2: Sequence G. 2 126:00 2     END OF SONC     An     An     Ker     Au                                                                                                    |  |
| ٠ | From here you can pick the file format.                                                  | The second second secon                                                                                                    |  |
| ٠ | MP3 files are great for sharing online.                                                  | Sequence 02<br>Hitchewa Uterhawa Uterhawa Uterhawa                                                                                                    |  |
| ٠ | WAV files are good if you're going to continue                                           | CASER EPROFF COMERT-STQ EGLETE INSERT                                                                                                    |  |
|   | editing on another software.                                                             | Audio Mixdown                                                                                                    |  |
| • | Click <b>export</b> on the bottom right and save your file                               | лоросцизани<br>злантани 1 еко ван 6 коро тац 2 зосонов                                                                                                    |  |
|   | to your SD card or flash drive.                                                          |                                                                                                    |  |
|   |                                                                                          | SPAALT MODAWS                                                                                                    |  |
| ٠ | To eject your SD card or flash drive go to                                               | EXPLOSE TIMOS SAVE AS PROJECT/HEVEW                                                                                                    |  |
|   | Shift+menu/browse > places then hit the eject                                            | рыскомат <u>МРЗ -</u> влаят <u>160 -</u> замаскале 44,16Hz -                                                                                                    |  |
|   | <b>button</b> next to the name of your device.                                           | CANCEL DEVOT                                                                                                    |  |
| ٠ | Removing your SD card or flash drive without doing                                       | 5                                                                                                    |  |
|   | this can result in damaged files.                                                        |                                                                                                    |  |

## Troubleshooting:

- Check out the MPC manual in the Music Production Kit Binder. This is just a portion of the full MPC manual. Find the full version here: <u>Inmusic MPC live II guide</u>
- 2. For more tutorials and FAQs, check out the Akai support website: <u>https://support.akaipro.com/en/support/home</u>
- 3. For community help and support check out the MPC forums <u>https://www.mpc-forums.com/</u>

## Resources:

1. Want to learn more about DAWs and produce music at home? Check out our Synthesizer Maker Kits:

https://friscolibrary.bibliocommons.com/v2/record/S159C379777

- 2. Video Tutorials :
  - a. MPC Beats Academy | MPC Live II by AkaiProVideo on YouTube

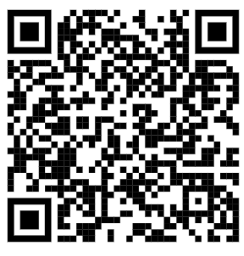

b. MPC live for Beginners Playlist by Matthew Stratton on YouTube

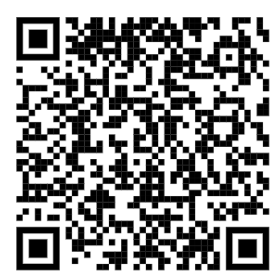

c. Akai MPC live 2 full workflow Instructional Video by Sample kings on

YouTube

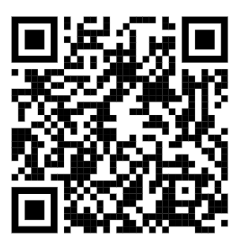